### **Noncredit Application Guide**

# **GO TO THE NONCREDIT APPLICATION**

Go to: www.mtsac.edu/noncreditapp

Select "New User Registration"

FYI – The "username" and "password" are different than your assigned Mt. SAC username and password.

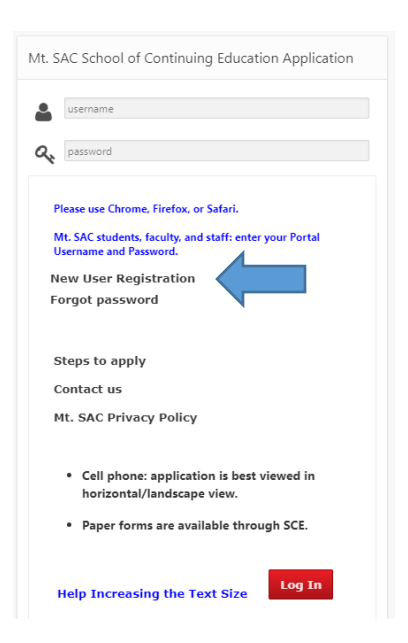

## **CREATE YOUR ACCOUNT**

For your email, use a PERSONAL email address (NOT a school email as Mt. SAC blocks a lot of school email addresses)

Complete the other questions and then click submit.

#### YOUR APPLICATION IS NOT COMPLETE!

Check your email that you listed for a confirmation email with a link. Do this immediately because the link will stop working after 5 days.

## **CLICK THE LINK IN YOUR EMAIL**

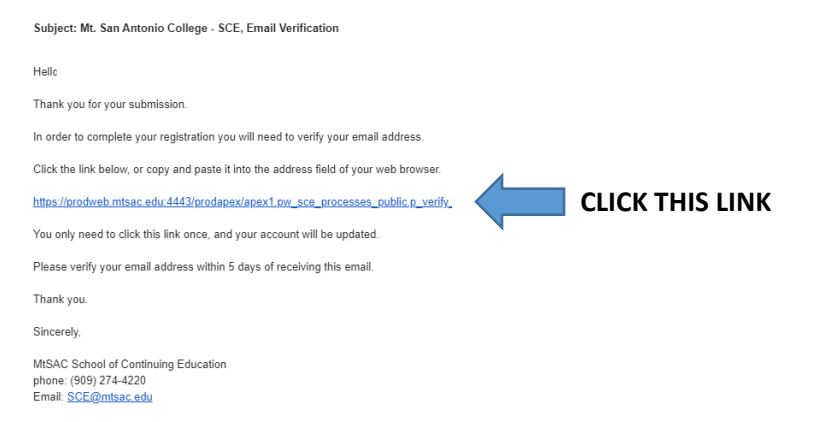

|                              | page.                                                                                                    |                                                                                                    |
|------------------------------|----------------------------------------------------------------------------------------------------|----------------------------------------------------------------------------------------------------|
| his will be your user name): |                                                                                                    |                                                                                                    |
|                              | Please check your email address!                                                                                                    |                                                                                                    |
| Enter your password:         |                                                                                                    | This field requires at least 8 characters and 1 number                                                                                                    |
| Confirm the password:        |                                                                                                    | Password not entered                                                                                                    |
| Password Recovery Key        |                                                                                                    | This field requires at least 8 characters.                                                                                                    |
| Date of Birth:               | 0                                                                                                    | Select Month, Year, and then Day.                                                                                                    |
| First Name:                  |                                                                                                    |                                                                                                    |
| Last Name:                   |                                                                                                    |                                                                                                    |
| Middle Name - optional:      |                                                                                                    |                                                                                                    |
| Cell/Text Phone Number:      |                                                                                                    |                                                                                                    |
|                              | By providing a Cell/Text phone nur<br>where applicable, password reset a<br>to submit an application. Standard<br>provided you will receive your PIN (ar<br>authorization codes) via the email ad | nber you agree to receive your PIN (and<br>uthorization codes) via text message in order<br>rates apply. If no cell/text phone number is<br>dn/whre applicable, password reset<br>dress you provided above. |
|                              |                                                                                                    |                                                                                                    |

#### LOG BACK INTO THE SYSTEM & SELECT GENERAL APP

Use the username and password you created

School of Continuing Education Registration Form

| Help Increasing the Text Size                               |                   |  |  |  |  |  |  |
|-------------------------------------------------------------|-------------------|--|--|--|--|--|--|
| Username:                                                   | Update Email Addr |  |  |  |  |  |  |
| SCE Applicant Number Logon Type MtSAC Student ID            |                   |  |  |  |  |  |  |
| Personal email:                                             |                   |  |  |  |  |  |  |
|                                                             |                   |  |  |  |  |  |  |
| Last name ⑦ First name ⑦ Middle name ⑦ Date of Birth ⑦      | )                 |  |  |  |  |  |  |
| Select Application Type:                                    |                   |  |  |  |  |  |  |
| General Application                                         |                   |  |  |  |  |  |  |
|                                                             |                   |  |  |  |  |  |  |
| High School Application (currently enrolled in grades 8-12) |                   |  |  |  |  |  |  |

#### **PART 1: COMPLETE ALL OF THE QUESTIONS**

Click on "User" and complete each section (User, Ethnicity, Education, Personal, Programs)

| School of Continuing Education Registration Form |      |           |           |          |          |            |  |  |  |
|--------------------------------------------------|------|-----------|-----------|----------|----------|------------|--|--|--|
| Welcome!                                         | User | Ethnicity | Education | Personal | Programs | Submission |  |  |  |

#### **PART 2: COMPLETE THE SUBMISSION SECTION**

Click on "Save Data" and select a term (if the current term is not available, select the next term)

Click on "Request PIN" and check your phone for a text message with your PIN.

○ Agree ○ Not Agree

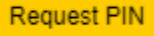

Return to this form and enter your PIN and press tab or the enter key.

Please use Chrome, Firefox, or Safari when submitting application.

PIN: Enter PIN, press the Tab or Enter key.

You must agree to the application submission terms for this application to be processed.

You're done!